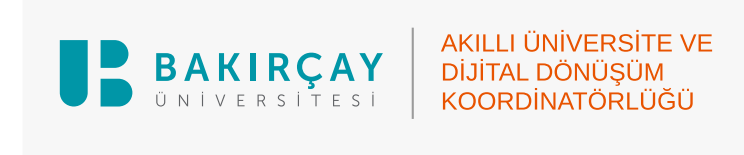

## COURSE PAYROLL SYSTEM USER SCREEN USER GUIDE

1. Log in at <u>auportal.bakircay.edu.tr</u> using your e-mail and password that you use in UBYS.

| BAKIRÇAY<br>Portal             |
|--------------------------------|
| Email Address                  |
| kurumsal.email@bakircay.edu.tr |
| Password                       |
| ••••••                         |
| Remember Me                    |
| Login                          |

2. Click on the Ek Ders Ödemelerim menu.

| Portal V2 Ek Ders Ödeme | lerim                                                |
|-------------------------|------------------------------------------------------|
|                         |                                                      |
|                         | Copyright © 2024. All rights reserved.               |
|                         | Akıllı Universite ve Dijital Dönüşüm Koordinatörlüğü |
|                         |                                                      |
|                         |                                                      |
|                         |                                                      |

**3.** You can view your payroll by selecting the month and year you want to view from the **Dönem Seçiniz** section and pressing the **Görüntüle** button.

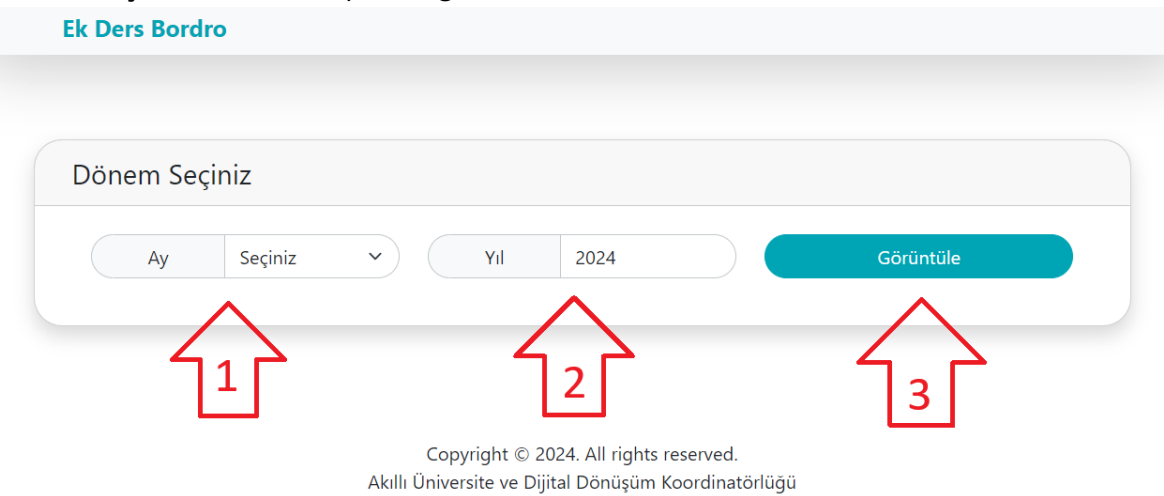